# Argos Web Viewer User Guide

## Contents

| I.   | Ov | erview2                                   |
|------|----|-------------------------------------------|
| А    |    | Description2                              |
| B.   | •  | Launching Argos2                          |
| C.   | •  | Navigation4                               |
| 11.  | Re | sources                                   |
| А    |    | In-Product Documentation                  |
| B.   | •  | Yale User Guides and Training for Argos10 |
| III. |    | Capabilities                              |
| А    |    | Explorer                                  |
| B.   | •  | Shortcuts                                 |
| C.   | •  | Search Feature                            |
| D    |    | Execution of each report                  |
|      | 1. | Dashboard16                               |
|      | 2. | CSV19                                     |
|      | 3. | Extract                                   |
|      | 4. | Banded                                    |
|      | 5. | Crosstab21                                |

## I. Overview

#### A. Description

Argos by Evisions is a powerful, easy-to-use reporting tool developed by higher education experts. Argos specializes in student & academic-centric reporting. Argos allows users to pull data from Banner or other student systems using a pre-made report, report query, or advanced dashboards with interactive charts and data cubes.

#### B. Launching Argos

• To Launch Argos, you will first need to ensure you are connected to VPN.

| O Cisco Secure Client |                                                 |   |           |                |
|-----------------------|-------------------------------------------------|---|-----------|----------------|
| R                     | AnyConnect VPN:<br>Connected to ES_DC.<br>ES_DC | ~ | Disconnec | t              |
| 00:06:40              |                                                 |   |           | IPv4           |
| <b>\$</b> ()          |                                                 |   |           | diala<br>cisco |

- Argos has a web viewer and a desktop application view, however, it is recommended that Report Viewers utilize the Web Viewer option that can be found in this direct link.
  - <u>https://argos.yale.edu/Argos/AWV/#explorer/</u>
- From here you will need sign inv via Single Sign-On

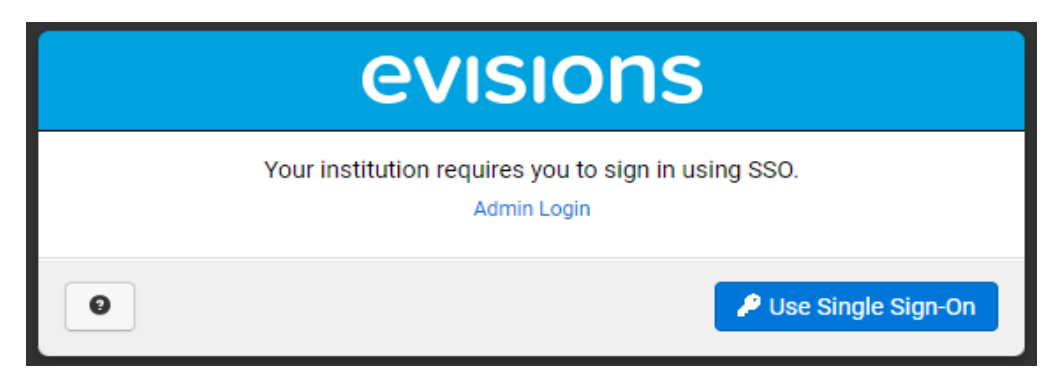

| <u>Manage NetID Accour</u>                                    | <u>it</u>                                                                |                            | <u>Help</u> |
|---------------------------------------------------------------|--------------------------------------------------------------------------|----------------------------|-------------|
|                                                               |                                                                          | Sign In                    |             |
| Make sure yo<br>secure                                        | our session is                                                           | NetID<br>xxxxx             |             |
| Before entering yo<br>password, verify t<br>page begins with: | our NetID and<br>hat the URL for this                                    | Password                   | •••••       |
| https://secure.i                                              | i <b>ts.yale.edu</b><br>ivacy, quit your web<br>1 are finished with your | Forgot My Password         |             |
| Yale Copyright © 20                                           | 124 <u>Yale University.</u> All Rights Reserved.                         | Accessibility at Yale Priv | vacy Policy |
|                                                               |                                                                          |                            |             |

• On your first login to the Argos Web Viewer, you'll be greeted by a small pop-up offering a short tutorial.

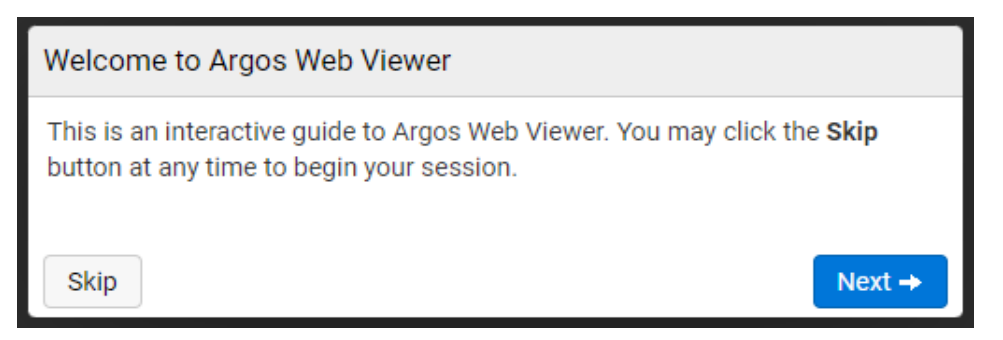

• You may choose to follow the tutorial by clicking "Next," or skip it and jump right into running reports. If skipped, the tutorial can be revisited and found as the second option under the Help menu.

|                | english                | Help | Settings | 🖒 Sign Out |
|----------------|------------------------|------|----------|------------|
| Argo           | s Web Viewer           | Help |          |            |
| Tuto           | rial                   |      |          |            |
| <br>Supp       | ort                    |      |          |            |
| Relea<br>Relea | ase Notes<br>ase Guide |      |          |            |
| Abou           | ıt                     |      |          |            |

#### C. Navigation

• Using the link referenced above, you will navigate directly to the Argos Web Viewer page.

| 🗁 Root                       | English Help Settings               | එ Sign Ou |
|------------------------------|-------------------------------------|-----------|
| Ar Argos                     | Name 🛦                              |           |
| Enter Search String Q Search | This folder contains no DataBlocks. |           |
| Explorer Shortcuts Recent    |                                     |           |
| 🖆 Academic Financials        |                                     |           |
| 🖆 Accounts Receivable        |                                     |           |
| 🖆 Advising                   |                                     |           |
| 🖆 Curriculum                 |                                     |           |
| 🖆 Financial Aid              |                                     |           |
| Student Demographics         |                                     |           |
| 🖆 Student Term Records       |                                     |           |
| URO Administration           |                                     |           |
| 🚘 Veteran                    |                                     |           |

- This is the Argos main page where all of the Argos tasks will start.
- At the top of the screen, we have our main toolbar that shows the folder pathway of the selected object, the language, Help menu, Settings options, and the Sign Out button.

| 🗁 Root 🛛 🤤 | English | Help | Settings | එ Sign Out |
|------------|---------|------|----------|------------|
|------------|---------|------|----------|------------|

• The Pathway will change as you navigate to different DataBlocks within folders. Each folder at the top is clickable if you want to navigate back to a Parent Folder as well.

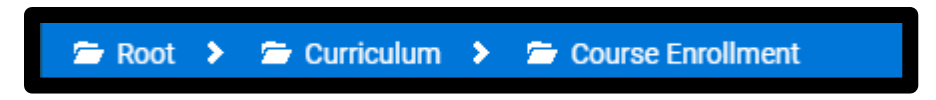

- Below the toolbar the screen is split into two panes.
- The left panel houses the Evisions Argos icon, the search field and three tabs: Explorer, Shortcuts, and Recent

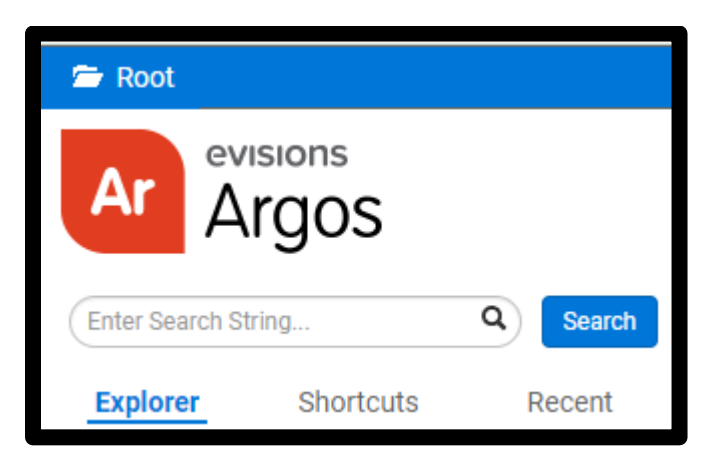

- The Evisions Argos icon acts as a Home button that will take you back to your home folder when clicked.
  - You can reset your home by navigating to the folder you want to act as your home and update in the Settings in the top right of the toolbar.

| Settings                                                                                                    | ×               |
|----------------------------------------------------------------------------------------------------|-----------------|
| Password<br>You do not have permissions to change<br>your password                                                | Change Password |
| <b>User Home</b><br>Current home folder is: <b><root></root></b><br>Set <b>Financial Aid</b> as your home folder? | A Set Home      |
| 0                                                                                                    |                 |

• The Explorer tab holds all our folder structures.

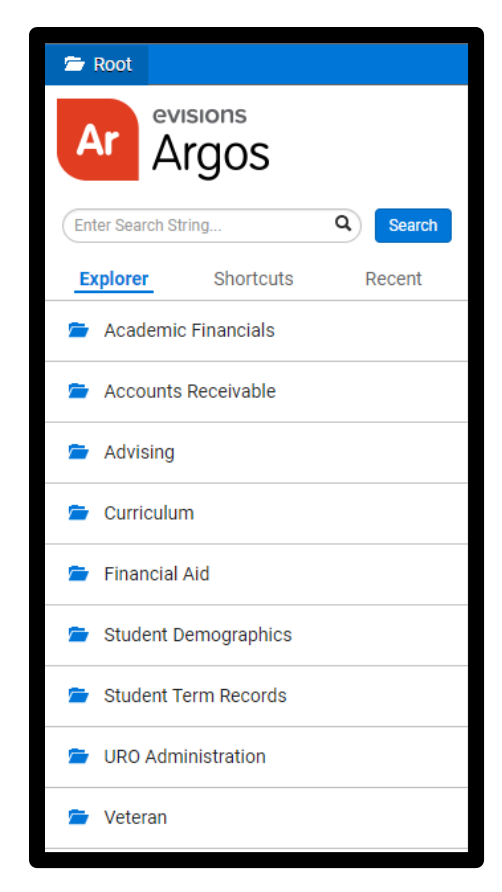

• Shortcut houses all personal and shared shortcuts.

| * Shortcuts                  | English                         | Help | Settings | ථ Sign Out |   |
|------------------------------|---------------------------------|------|----------|------------|---|
| Ar Argos                     | Name 🔺                          |      |          |            |   |
|                              | 👶 Course Enrollment             |      | - A - C  | 3 + /      | × |
| Enter Search String Q Search | 👶 Course List                   |      |          | 3 + /      | × |
| Explorer Shortcuts Recent    | \delta Students Without Courses |      |          | 3 * /      | × |
|                              |                                 |      |          |            |   |

• Recent displays a list of recently accessed dashboards and reports.

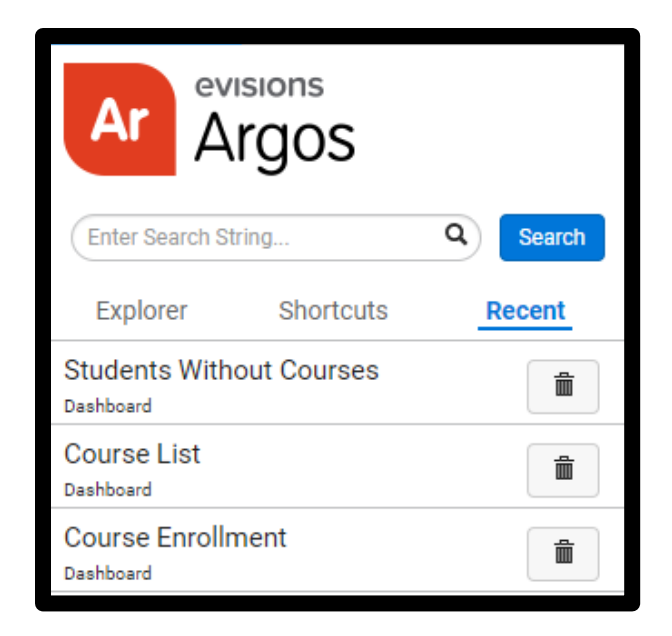

• The search feature allows you to search for DataBlocks, reports, folders, and schedules.

| 🖆 Root                                            | English Help Settings                                                                 | එ Sign O |
|---------------------------------------------------|---------------------------------------------------------------------------------------|----------|
| Ar Argos                                          | Search results for: Course List 🔺                                                     | ×        |
| Course List × Search<br>Explorer Shortcuts Recent | Course List     Curriculum > Course/Section                                           |          |
| 🖆 Academic Financials                             | Course List (General Purpose)<br>Curriculum > Course/Section                          |          |
| 🖆 Accounts Receivable                             | Course List, with Instructor & Room/Schedule Rows<br>Curriculum > Course/Section      |          |
| 🗲 Advising                                        | ♥ " Reports                                                                           |          |
| 🖆 Curriculum                                      | Course List, Full Dump<br>Curriculum > Course/Section > Course List (General Purpose) |          |
|                                                   |                                                                                       |          |

• The right pane under the toolbar houses the detailed view for the object selected from the left pane.

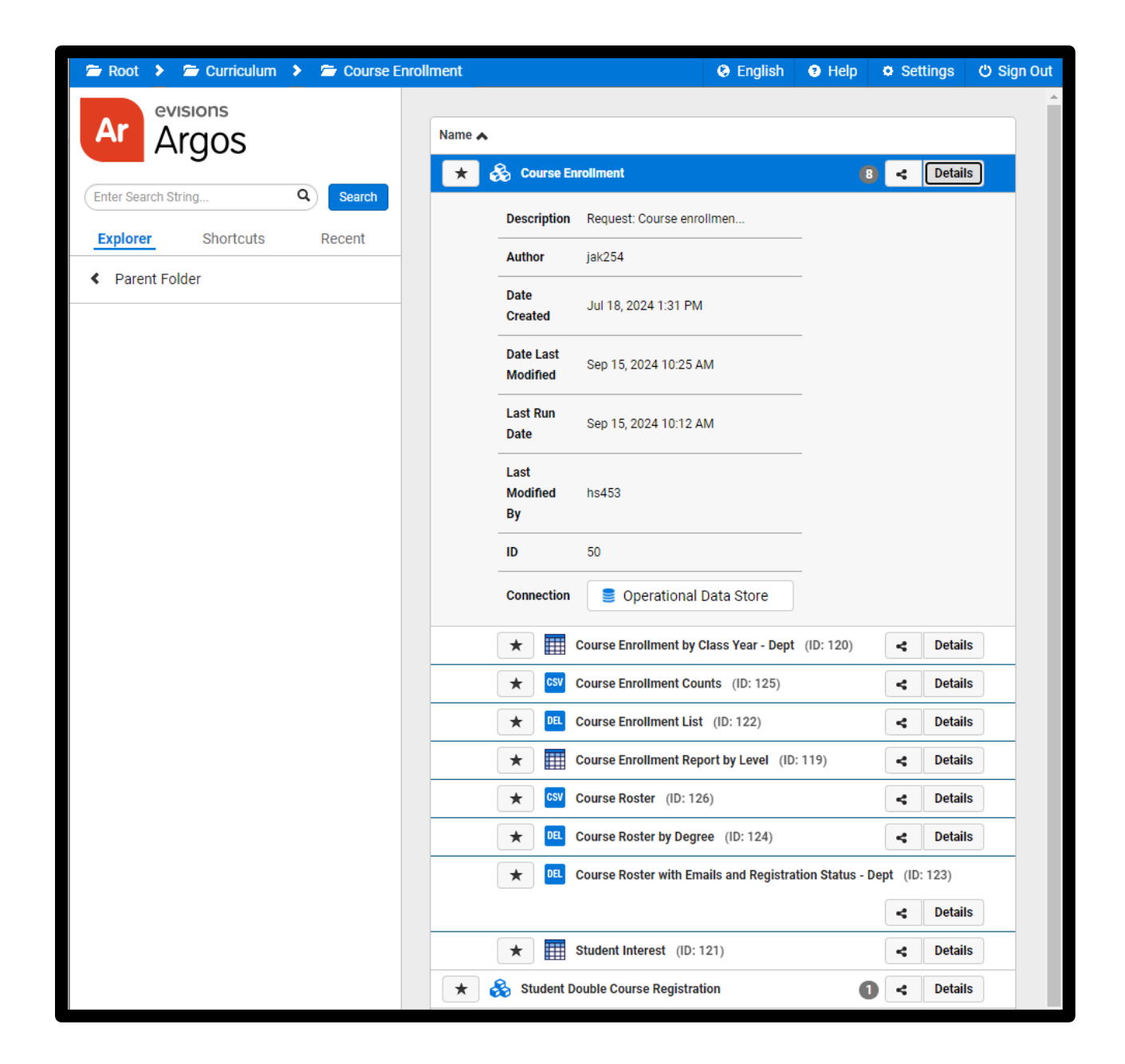

### II. Resources

#### A. In-Product Documentation

- You can access the In-Product Documentation through the Argos Help icon in our toolbar.
- The first option, Argos Web Viewer Help, will take you to a general help page describing Argos: <u>https://webhelp.evisions.com/HelpFiles/AWV/en/Default.htm</u>

|     | English          | Help | Settings | 🖒 Sign Out |
|-----|------------------|------|----------|------------|
|     | Argos Web Viewer | Help |          |            |
|     | Tutorial         |      |          |            |
|     | Support          |      |          |            |
| lde | Release Notes    | ocks | S.       |            |
|     | Release Guide    |      |          |            |
|     | About            |      |          |            |

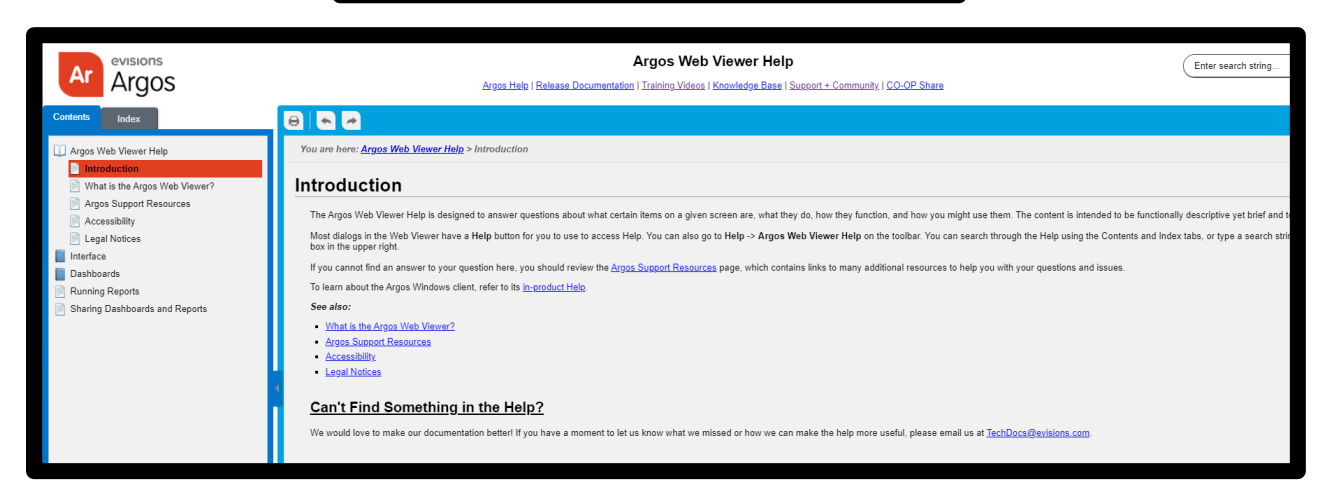

• The third option, Support, will take you to the online support site: <u>https://support.evisions.com/s/</u>

|                        | English                      | Help | Settings | 🖒 Sign Out |
|------------------------|------------------------------|------|----------|------------|
| Argo<br>Tuto           | s Web Viewer<br>rial         | Help |          |            |
| Supp                   | ort                          |      |          |            |
| Relea<br>Relea<br>Abou | ase Notes<br>ase Guide<br>It |      |          |            |

• You will need to either login or Email for a login invitation to <u>CommunityRegistration@evisions.com</u>

|                            | Welcome to the<br>Evisions Customer Community!<br><b>CVISIONS</b>                                          |                                 |
|----------------------------|----------------------------------------------------------------------------------------------------|---------------------------------|
|                            | xxxxxx.xxxx@yale.edu                                                                                       |                                 |
|                            | â                                                                                                    |                                 |
|                            | LOG IN                                                                                                    |                                 |
|                            | Forgot your password?                                                                                      |                                 |
| Standard Ho                | wre. Monday, Friday 5.00 AM 5.00 DM DT (como ave                                                           | lucions apply)                  |
| Not a<br>Send us your name | member? Email us at CommunityRegistration@evisio<br>and institution, and we will send you an invitation to | ons.com<br>set up your account. |

• The support page has links to the different areas of support including the Co-op, Product Support, Community, and Help Desk.

| evisionsStart search      | ing discussions and Knowle    | dge articles here!                                                      | SEARCH A                                     |
|---------------------------|-------------------------------|-------------------------------------------------------------------------|----------------------------------------------|
| ↑ CASES START A NEW CASE  |                               | CROUPS SUBMIT TO CO-OP                                                  |                                              |
|                           | WELCOME TO T<br>A place where | HE EVISIONS CUSTOMER COI<br>a you can easily find solutions and ask que | MMUNITY!<br>estions                          |
| PRODUCT TOPICS DISCUSSION | S MY FEED MY BO               | OKMARKS MY ACCOUNT                                                      | evisions -                                   |
| Ar Argos                  | IRIS                          | Co-Op                                                                   |                                              |
| FormFusion                | Ca CADMUS                     | Roadmaps                                                                | SAVE THE DATE                                |
| FormFusion<br>Taxes       | DORIS                         | Discussions                                                             | Per Seat<br>Remote Training<br>REGISTER NOW! |
| IntelleCheck              |                               | Groups                                                                  | ASK THE COMMUNITY                            |
| Ma MAPS                   |                               |                                                                         | FAQs                                         |

## B. Yale User Guides and Training for Argos

Please visit <u>reports.sis.yale.edu</u> to learn more about office hours, support, and training options.

# III. Capabilities

## A. Explorer

- Folder structure and the detailed view
  - Under Explorer, we have folders. Folders organize and maintain security on DataBlocks.
  - $\circ$   $\;$  The folders are broken out and organized by business function.
  - $\circ$  The contents seen in your folder tree will be based on your user permissions as well.
  - When you click into a parent folder, you can drill down until you see different DataBlocks.

| 🗁 Root 🔸 🗁 Curriculum | > 🗁 Course | Enrollment                    | English 🛛 🕄 Help | Setting | s 😃 Sign Out |
|-----------------------|------------|-------------------------------|------------------|---------|--------------|
| Ar Argos              |            | Name 🛦                        |                  |         |              |
| <b>_</b>              |            | \star 🗞 Course Enrollment     |                  | 8 <     | Details      |
| Enter Search String   | Q Search   | \star 🗞 Student Double Cours  | rse Registration | 0 <     | Details      |
| Explorer Shortcuts    | Recent     | \star ᆶ Student Email for Spe | ecified Courses  | •       | Details      |
| Parent Folder         |            |                               |                  |         |              |

• From here, you can then select the Details of the DataBlock to see the different reports under the DataBlock, along with related information such as title, description, author, creation date, and modified date.

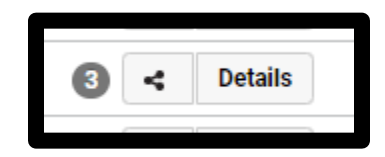

| 🖀 Root 🕨 🛎 Curriculum 🕨 🛎 Course Enrolli | nent 📀 English 😔 Help                       | • S       | ettings      | එ Sign Out |
|------------------------------------------|---------------------------------------------|-----------|--------------|------------|
| evisions                                 | ★ 🚳 Course Enrollment                       | 8 <       | Details      | ) ^        |
| Argos                                    | Description Request: Course enrollmen       |           |              |            |
| (Enter Search String Q) Search           | Author jak254                               |           |              |            |
| Explorer Shortcuts Recent                | Date Jul 18, 2024 1:31 PM<br>Created        |           |              |            |
| Parent Folder                            | Date Last<br>Modified Sep 15, 2024 10:25 AM |           |              |            |
|                                          | Last Run<br>Sep 15, 2024 10:12 AM<br>Date   |           |              |            |
|                                          | Last<br>Modified hs453<br>By                |           |              |            |
|                                          | <b>ID</b> 50                                |           |              |            |
|                                          | Connection 📑 Operational Data Store         |           |              |            |
|                                          | ★ Course Enrollment by Class Year -         | Dept (ID: | : 120)       |            |
|                                          |                                             | 4         | Details      |            |
|                                          | Course Enrollment Counts (ID: 12            | 5)        | Details      |            |
|                                          | Course Enrollment List (ID: 122)            | 4         | Details      |            |
|                                          | Course Enrollment Report by Level           | (ID: 119  | )            |            |
|                                          |                                             | 4         | Details      |            |
|                                          | Course Roster (ID: 126)                     | 4         | Details      |            |
|                                          | Course Roster by Degree (ID: 124)           | 4         | Details      |            |
|                                          | Course Roster with Emails and Reg           | istration | Status - Dep | t          |
|                                          | (ID: 123)                                   | 4         | Details      |            |
|                                          | Student Interest (ID: 121)                  | 4         | Details      |            |

• Below is an example of five different reports representing the five different report formats that can be created in Argos. Each format has its own icon to represent it.

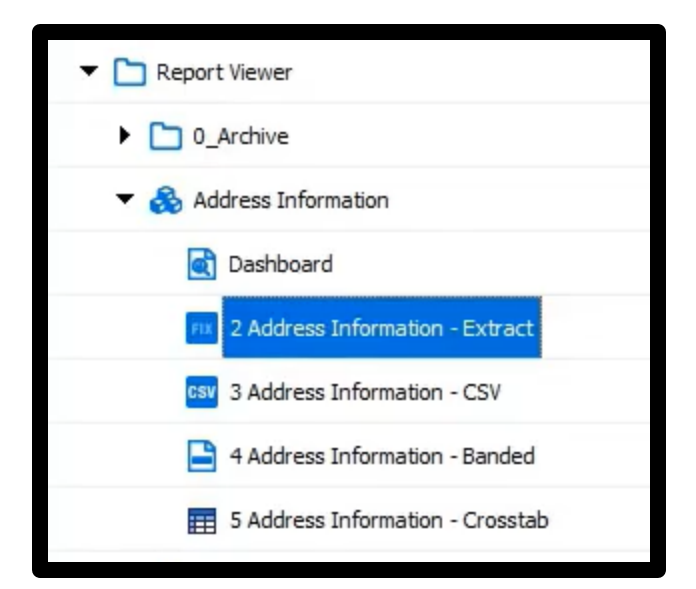

- The first report format is a dashboard. It is represented by the icon that looks like a magnifying glass. Dashboards are designed to be on screen reports. This is what you will be interacting with as an end user to choose your parameters and drill down your data accordingly.
- Next is an Extract Report. This particular example has an icon with the letters FIX (fixed width), but this may be DEL (delimited) or XML as well. An extract report is designed to meet predefined output specifications.
- The next report format is a CSV or a comma delimited report. This report is identified by this letters CSV. This report format exports the data out to a flat text file.
- The next report is a Banded Report. Its icon is a dash representing a band. A Banded Report is a fully formatted report that is designed to be printed. This report is used for major publications, presentation reports, and PDF files.
- The last report is a Crosstab Report. A Crosstab Report provides an easy way to relate two or more data attributes in a simple table format.

#### B. Shortcuts

- Navigating through the Explorer tab can be time consuming and with a shortcut, we can access the report or DataBlock more quickly.
- We have two types of shortcuts: My Shortcuts or Shortcuts that you make for your exclusive use.
- To create a Shortcut, you will drill down to the DataBlock or Report you'd like to add to the shortcut, and then select the star icon to the left of the Title.

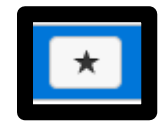

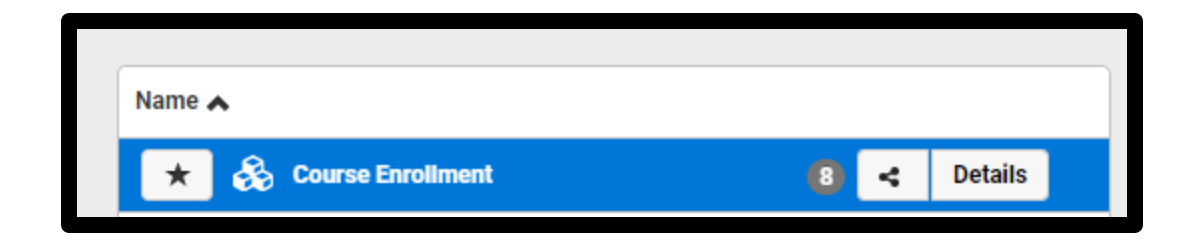

• You will then be prompted with a pop-up confirming the shortcut location (My Shortcut), the Argos location, and an option to rename your object in your shortcut.

| Create Short | tcut                            | ×   |
|--------------|---------------------------------|-----|
| DataBlock    | Course Enrollment               |     |
| Name         | Course Enrollment               | ]   |
| Location     | <root></root>                   |     |
| Privacy      | A My Shortcut 😁 Shared Shortcut |     |
|              | A Change Location               |     |
| 0            | ← Cancel + Cre                  | ate |

• Once created, you can view your shortcuts in the Shortcuts tab

| ★ Shortcuts                  |                           | English | 😧 Help     | Settings | ථ Sign Out |
|------------------------------|---------------------------|---------|------------|----------|------------|
| Ar Argos                     | Name 🔺                    |         |            |          |            |
| · ···g···                    | ỏ Course Enrollment       |         | <b>a</b> ( | 3 * /    | ×          |
| Enter Search String Q Search | 👶 Course List             |         | -          | 3 * /    | ×          |
| Explorer Shortcuts Recent    | 👶 Students Without Course | s       | <b>A</b>   | 3 🔺 /    | ×          |
|                              |                           |         |            |          |            |

- To the right of your shortcuts, you can see other icons.
  - Icons with a lock are your personal shortcuts, and any without would be shared shortcuts.
  - The X button will allow you to delete a shortcut

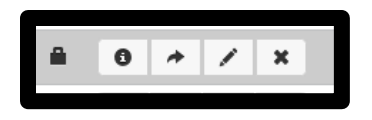

#### C. Search Feature

• The Search feature allows you to search your DataBlocks and reports, rather than drilling down into the folders manually. To perform a simple text search, enter the desired text in the search field and click search or press the enter key on your keyboard.

| 🗁 Root      |               |   |        |
|-------------|---------------|---|--------|
| Ar A        | sions<br>IGOS |   |        |
| course list |               | × | Search |
| Explorer    | Shortcuts     | R | lecent |

• The results will appear in the pane to the right with DataBlocks at the top and Reports at the bottom.

| arch results for: course               | e list 🗸                                      | >     |
|----------------------------------------|-----------------------------------------------|-------|
| 🗸 🛞 DataBlocks                         |                                               |       |
| Course List, with<br>Curriculum > Cour | Instructor & Room/Schedule Roy<br>se/Section  | ws    |
| Course List (Gen<br>Curriculum > Cour  | eral Purpose)<br>se/Section                   |       |
| Course List                            | se/Section                                    |       |
| ✓ " Reports                            |                                               |       |
| Course List, Full                      | Dump<br>se/Section > Course List (General Pur | mose) |

- From here, you can see the pathway of the Argos report so you know where it is located
- You can additionally click on the object you are wanting to open and it will take you directly to the object and launch it.

## D. Execution of each report

#### 1. Dashboard

- To run a Dashboard report you will need to identify and drill down to the DataBlock you wish to run.
- Clicking on the DataBlock will then launch the Dashboard. From here you can see the DataBlock form that is the basis of all the reports created under this DataBlock. Each report will use the same DataBlock form but the information will be processed differently.
- A Dashboard will provide us with a status report of the DataBlock. You will see various filtering options that coincide with the specific report you are viewing.

| 🖻 Root 🔸 🖀 Curriculum 🔺 🖀 Course/                                                                                                    | Section 👂 🖺 Course List (General Purpose)                                                                                                    | e) - Dashboard                                                                                                    |                                                        | @ English                                                                                                    | Help     Settings   | ළු Sign Out |
|----------------------------------------------------------------------------------------------------|----------------------------------------------------------------------------------------------------|----------------------------------------------------------------------------------------------------|--------------------------------------------------------|----------------------------------------------------------------------------------------------------|---------------------|-------------|
| Saved Dashboard Settings • Reports •                                                                                                    | ⊙ Run                                                                                                    |                                                                                                    |                                                        |                                                                                                    | C Share             | 🗙 Close     |
| Main                                                                                                    |                                                                                                    |                                                                                                    |                                                        |                                                                                                    |                     |             |
| Yale University                                                                                                    |                                                                                                    |                                                                                                    |                                                        |                                                                                                    |                     | Í           |
| Course List (Gen                                                                                                    | eral Purpose)                                                                                                    |                                                                                                    |                                                        |                                                                                                    |                     |             |
| Cerem:<br>202502 - Swimmer 2025<br>202502 - Swimmer 2025<br>202502 - Swimmer 2024<br>20403 - Fall 2024<br>20404 - Swimmer 2024<br>202402 - Swimmer 2024<br>202203 - Fall 2022<br>202203 - Fall 2022<br>202203 - Fall 2022<br>202203 - Swimer 2022<br>202203 - Swimer 2022<br>202203 - Swimer 2022<br>202203 - Swimer 2022<br>202203 - Swimer 2022<br>202203 - Swimer 2022<br>202203 - Swimer 2022<br>202203 - Swimer 2022<br>202203 - Swimer 2022<br>202203 - Swimer 2022<br>202203 - Swimer 2023<br>202203 - Swimer 2023<br>202203 - Swimer 2024<br>202203 - Swimer 2024<br>20220 - Swimer 2024<br>20220 - Swimer 2024<br>20200 - Swimer 2024<br>20200 - Swimer 2024<br>20200 | School:<br>AC- School of Architecture<br>AT- School of Arc<br>DJ- Dwinty School of Drama<br>TS- School of Homes<br>S- School of Marana<br>G- Graduate School for Drama<br>S- School of Management<br>MO- School of Management<br>MU- School of Management<br>MU- School of Management<br>MU- School of Management | Subject Code:<br>ACCT - Accounting<br>ADSC - Administrative Sciences<br>APAM - African American Studies<br>APAM - African A African-Amer Studies<br>APAM - African Studies<br>APAM - Akadam<br>AMST - American Studies<br>AMST - Anesican Studies<br>AMST - Anesican Studies<br>AMST - Anesican Studies<br>AMST - Anesidesiology | Section Status:<br>Ony 'A Active Sections<br>As Active | Course Title Contains: "Optional Search Citeria (Click Titera' to filter) Instructor Name Contains: "Optional Search Citeria (Click Titera' to filter) Search: © Both Primary and Secondary Instructos Ohi | ]<br>'s             | 1           |
| SNOW KEELITE                                                                                                    | 4 SUBJECT_CODE COURSE_NUMBER                                                                                                    | R COURSE SECTION COURSE_T                                                                                                    | ITLE SECTION_STATE                                     | US_CODE SECTION_STATUS_DESC                                                                                                    | DIVISION_CODE DIVIS | ION_DE      |

- There are various filtering options that may be used within a Dashboard. Below is an example template with these options shown.
  - $\circ~$  A DropDown filter allows for a single item to be selected from a drop down menu
  - Edit Boxes and Memo Boxes allows the user to type in letters or numbers to search by all or part of a text. The Memo Box allows for more lines of text and is larger than an Edit box.
  - A Date Field allows the user to either enter a date manually or select the date icon to select a specific date. This is typically used to drill down data to a specific date or a specific date range
  - ListBoxes house a list of items to filter by. This can either be a multiselect field or a single select field depending on the setup and intention of the Dashboard. If the ListBox is a multiselect box, you can select multiple options within the box that are non adjacent while holding the ctrl key on your keyboard or selecting a range by using the shift key or click and dragging down with your mouse.
  - Checkboxes are typically grouped with a ListBox to provide additionally narrowing or expanding of the results and acts as a Yes/No indicator

• Radio Buttons allow for a single selection within a group of values.

| Label for a Drop Down                                                           |   | Label for a ListBox<br>Secondary label goes here | Label for a ListBox                | Label for a Memo Box                               | Label for a Radio Button           |
|---------------------------------------------------------------------------------|---|--------------------------------------------------|------------------------------------|----------------------------------------------------|------------------------------------|
| This is a Drop Down Label for an Edit Box This is an Edit Box (Enter Text Here) | ~ | This is a ListBox                                | This is a ListBox controlled by CB | This is a Memo Box<br>(Enter multi-line data here) | Option 1     Option 2     Option 3 |
| Label for a Date Edit Box                                                       |   |                                                  |                                    |                                                    |                                    |

• There Is a Saved Setting option in the top right corner. When selecting various filtering options, it can be beneficial to utilize the saved setting option. This allows you to preset filters that you run on a regular basis. The feature is currently only able to be set in the Client version of Argos though, so it would need to be requested if you feel it would be beneficial to you

| Saved Dashboard Settings 👻 | ĥ | Reports 🕶 | ⊙ Run |
|----------------------------|---|-----------|-------|
|                            |   |           |       |

 In most cases, the Dashboard will contain a Multicolumn ListBox at the bottom with either a preview of the results, with limited columns, or a list of the full results, with all columns available. You will know whether it's a preview or full list based on the terminology of the Button above the box. A "Show Results" option is for full results, and a "Preview Results" option is for a limited column option.

| Show Results    |
|-----------------|
| Preview Results |

• The bottom right corner of the ListBox contains a gear icon that will allow you to Filter, Order Columns, or Export the results to a CSV

| Filter           |
|------------------|
| Order Columns    |
| Export All to CS |

• The Filter option allows you to filter down your results further based on the columns available in the report

 Select the column you'd like to filter by, the operator, and the value. You will need to press the + button, followed by the Apply button to have the additional filter applied.

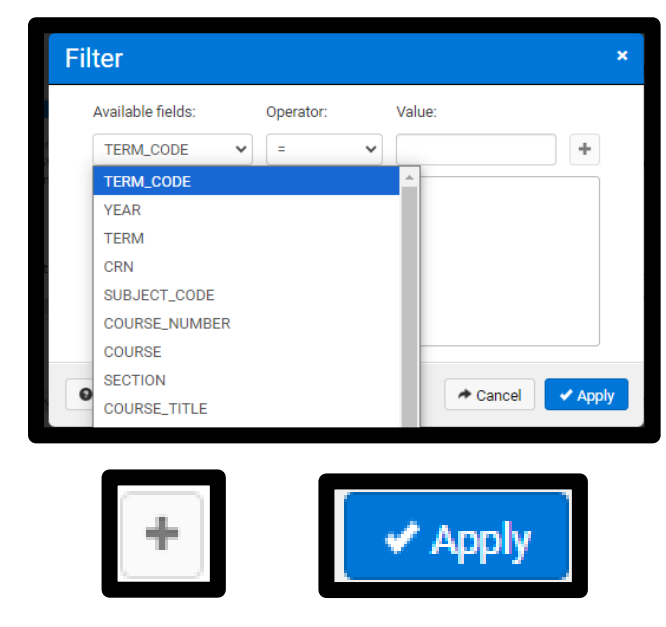

• The column Ordering option allows you to reorder the columns on your screen only. These will reset each time the Dashboard is run.

| Column Ordering                               |          | ×     |
|-----------------------------------------------|----------|-------|
| Click and drag the columns to rearrange them. |          |       |
| TERM_CODE                                     |          | *     |
| YEAR                                          |          |       |
| TERM                                          |          |       |
| CRN                                           |          |       |
| SUBJECT_CODE                                  |          |       |
| COURSE_NUMBER                                 |          |       |
| COURSE                                        |          |       |
| SECTION                                       |          |       |
| COURSE_TITLE                                  |          |       |
| SECTION_STATUS_CODE                           |          | -     |
|                                               |          |       |
| 0                                             | A Cancel | Apply |

- The Export All to CSV option will allow you to select columns available that you wish to see and export them into a CSV file.
  - $\circ$   $\;$  You can check and uncheck columns you wish to see.
    - It is recommended to not select additional values outside of the preset checks as it may throw off results.
  - You can also utilize the byte order mark option which will ensure that any characters with special formatting are exported correctly.
  - $\circ$   $\,$  Clicking Apply will download the CSV file to your computer.

| Expor                 | t Data                                                                 | ×   |
|-----------------------|------------------------------------------------------------------------|-----|
| +                     | t c x                                                                  |     |
|                       | TERM_CODE                                                              |     |
|                       | YEAR                                                                   |     |
|                       | TERM                                                                   |     |
|                       | CRN                                                                    |     |
| <ul> <li>✓</li> </ul> | SUBJECT_CODE                                                           |     |
|                       | COURSE_NUMBER                                                          |     |
|                       | COURSE                                                                 |     |
| Vri                   | te Headers 🗌 Use format "Variable.Field"<br>lude byte order mark (BOM) |     |
|                       | Cancel Apr                                                             | oly |

#### 2. CSV

• You can find any reports associated with the Dashboard in the Reports dropdown found below the main toolbar.

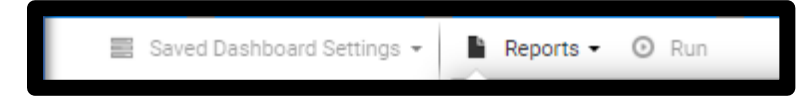

- Select the filters you wish to be represented in the data output.
- From the Report dropdown you may see multiple reports and formats, select the report you wish to run with your selected parameters, then click Run.
- If you select a CSV report, it will download the CSV report to your computer.

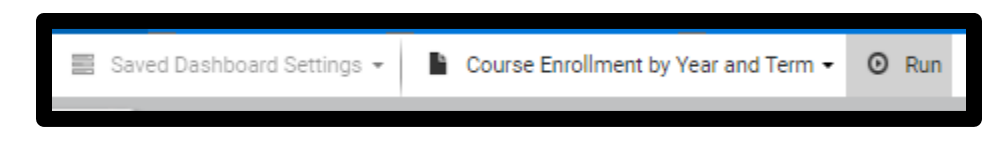

• A CSV file is represented by a CSV icon

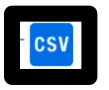

Your output will be in a comma delimited file format
 Evisions example. Not real student data:

| - 24 | lutoSave 🧿    | 8           | 5-10        | - =                |        |     | 3 Adi | dress informa | tion - CSV | _20230425_12 | 23916.csv 🗸 |       |        |
|------|---------------|-------------|-------------|--------------------|--------|-----|-------|---------------|------------|--------------|-------------|-------|--------|
| Fi   | le <u>Hor</u> | ne Inse     | ert Pag     | e Layout           | Formul | 85  | Data  | Review        | View       | Autom        | ate Hel     | p     |        |
| f    | TA Cut        |             | Calibri     |                    | - 11 - | A-  | A-    | = = 🖳         | 87-        | ab Wrap T    | ext         | Gene  | ral    |
| P    | ste Cog       | 7y ~        | 0.7         | 11                 | 1 10   |     |       |               |            |              |             |       | 0/ .   |
|      | 🗸 🗳 Fan       | mat Painter |             | 8                  |        | -   |       |               | 122 22     | E merge      | or Center * | · • · | 70 7   |
|      | Clipboar      | ď           | <b>1</b> 54 | For                |        |     | 19    |               | Aligni     | nent         |             | ē     | Number |
| At   |               |             | x v         | f <sub>x</sub> Las | t Name |     |       |               |            |              |             |       |        |
| a    | A             | 8           | c           | D                  | E      |     | F     | G             | н          | 1.1          | j           | к     | L      |
| 1    | Last Name     | First Nam   | Street      | City               | State  | Zip |       | Date and T    | ime        |              |             |       |        |
| 2    | Washingto     | Walter      | 23458 Lon   | California         | PA     |     | 15419 | *******       |            |              |             |       |        |
| 3    | Wallace       | Michelle    | 21 State S  | Harrisburg         | PA     |     | 17110 | *******       |            |              |             |       |        |
| 4    | Walters       | Willaim     | 27 Longwo   | King of Pr         | PA     |     | 19401 | *******       |            |              |             |       |        |
| 5    | Waltersor     | Randall     | 567 Panan   | Lansdale           | PA     |     | 19446 | ******        |            |              |             |       |        |
| 6    | Washingto     | Walter      | Kelsey Re   | Malvern            | PA     |     | 19355 | ******        |            |              |             |       |        |
| 7    | Washingto     | Walter      | Kelsey Re   | Malvern            | PA     |     | 19355 | *****         |            |              |             |       |        |
| 8    | Washingti     | Walter      | Leroy Resi  | Malvern            | PA     |     | 19355 | *******       |            |              |             |       |        |
| 9    | Williams      | Erik        | PO Box 21   | Malvern            | PA     |     | 19355 | *****         |            |              |             |       |        |
| 10   | Wiggin        | Kate        | Lauren Re   | Malvern            | PA     |     | 19355 | *******       |            |              |             |       |        |
| 11   | Williams      | Erik        | 38 Spruce   | Philadelp          | PA     |     | 19102 | *******       |            |              |             |       |        |
| 12   | Walters       | Walker      | 938 South   | Philadelpl         | PA     |     | 19104 | *******       |            |              |             |       |        |
| 13   | Withers       | Peter       | 372 Clarks  | Villanova          | PA     |     | 19085 | *******       |            |              |             |       |        |
| 14   | West          | Adamian     | 39 Market   | West Che           | PA     |     | 19380 | *******       |            |              |             |       |        |
| 15   | Wallace       | Daniel      | 100 Wayw    | West Che           | PA     |     | 19380 | *******       |            |              |             |       |        |
| 16   |               |             |             |                    |        |     |       |               |            |              |             |       |        |
| 17   |               |             |             |                    |        |     |       |               |            |              |             |       |        |
| 18   |               |             |             |                    |        |     |       |               |            |              |             |       |        |
| 19   |               |             |             |                    |        |     |       |               |            |              |             |       |        |

#### 3. Extract

• Extract files are represented by a multiline document icon.

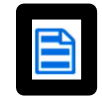

- The output of this file will be a fixed column width text file (example below), delimited, or an XML.
  - Evisions example. Not real student data:

| File Eait Form | at View Help         |          |                    |            |       |
|----------------|----------------------|----------|--------------------|------------|-------|
| Evisions Uni   | versity              | proser   | vices@evisions.com | 04/25/2023 |       |
| Testing Comm   | ents                 |          |                    |            |       |
| 210009706      | Walker               | Horace   | Adelaide           | SA         | 5001  |
| 610009514      | Walker               | Jennifer | Washington         | DC         | 20052 |
| 210009614      | Walker               | Susan    | Washington         | DC         | 20057 |
| 610009518      | Wallace              | Daniel   | West Chester       | PA         | 19380 |
| 610009705      | Wallace              | Michelle | Harrisburg         | PA         | 17110 |
| 219382716      | Walters              | Walker   | Philadelphia       | PA         | 19104 |
| 213938277      | Walters              | Willaim  | King of Prussia    | PA         | 19401 |
| 610009303      | Walterson            | Randall  | Lansdale           | PA         | 19446 |
| 210009303      | Washington           | Walter   | Malvern            | PA         | 19355 |
| 210009303      | Washington           | Walter   | Malvern            | PA         | 19355 |
| 210009303      | Washington           | Walter   | California         | PA         | 15419 |
| 210009303      | Washington           | Walter   | Malvern            | PA         | 19355 |
| 500000051      | Watermark Paper Proc | lucts    | Annapolis          | MD         | 30321 |
| 500000079      | Weaver               | William  | Charleston         | SC         | 27754 |
| 219382736      | West                 | Adamian  | West Chester       | PA         | 19380 |
| 610009505      | Wiggin               | Kate     | Waltham            | MA         | 02154 |
| 610009505      | Wiggin               | Kate     | Malvern            | PA         | 19355 |
| 210009703      | Williams             | Erik     | Philadelphia       | PA         | 19102 |
| 210009703      | Williams             | Erik     | Malvern            | PA         | 19355 |
| 500000046      | Winters Foundation   |          | Alexandria         | VA         | 27396 |
| 610009708      | Withers              | Peter    | Villanova          | PA         | 19085 |
| 510009519      | Wong                 | Kim      | Ithaca             | NY         | 10021 |
| 510000000      | Wooster              | Angela   | Arlington          | VA         | 22353 |

#### 4. Banded

- Banded reports encompass the most formatting and are typically designed for printing.
- A Banded report is represented by a single line document icon

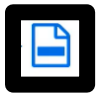

- These will download and save as a PDF file
  - Evisions example. Not real student data:

| As of Date:<br>Entity Type:                                   | 3/21/2023<br>Both | Address Type(t)                                          | Billing<br>Business<br>Corporate Headquarters<br>Corporate Nadauaters<br>Corporate Nadauaters<br>Emergency Contact<br>Emergency Contact<br>Maining<br>Matching GIA Address<br>Parent 1<br>Parent 2<br>Parent 3<br>Parent 4<br>Parents<br>Parents A<br>Parents A<br>Paren | e Onity                                               |                                                                    |  |
|---------------------------------------------------------------|-------------------|----------------------------------------------------------|----------------------------------------------------------------------------------------------------|-------------------------------------------------------|--------------------------------------------------------------------|--|
|                                                               |                   |                                                          |                                                                                                    |                                                       |                                                                    |  |
| SA                                                            |                   |                                                          |                                                                                                    |                                                       |                                                                    |  |
| SA<br>LastName                                                |                   | First Name                                               | Street1                                                                                                    | City                                                  | Zip                                                                |  |
| SA<br>LastName<br>Waker                                       |                   | First Name<br>Horace                                     | Street1<br>Postal Route 29                                                                                                    | City<br>A delaide                                     | Zip<br>5001                                                        |  |
| SA<br>LastName<br>Walker                                      |                   | First Name<br>Horace                                     | Street1<br>Postal Route 29                                                                                                    | City<br>Adelakte                                      | Zip<br>5001<br>State Count:                                        |  |
| SA<br>LestName<br>Waker<br>DG                                 |                   | First Name<br>Horace                                     | Street1<br>Postal Route 29                                                                                                    | <b>City</b><br>Adeiaste                               | Zip<br>5001<br>State Count:                                        |  |
| SA<br>LastName<br>Waker<br>DC<br>LastName                     |                   | First Name<br>Horace<br>First Name                       | Street1<br>Postal Route 29<br>Street1                                                                                                    | City<br>Adelaide<br>City                              | Zip<br>5001<br>State Count:<br>Zip                                 |  |
| SA<br>LastName<br>Waker<br>DC<br>LastName<br>Waker            |                   | Prst Name<br>Horace<br>Pirst Name<br>Jerrifer            | Street1<br>Postal Route 29<br>Street1<br>46 Capital Drive SW                                                                                                    | Oity<br>Adelaide<br>City<br>Washington                | Zip<br>5001<br>State Count<br>Zip<br>20052                         |  |
| SA<br>LastName :<br>Waker<br>DC<br>LastName<br>Waker<br>Waker |                   | First Name<br>Horace<br>First Name<br>Jerrof er<br>Susan | Street1<br>Postal Route 29<br>Street1<br>46 Capital Drive SW<br>9785 Pennaylvania Avenue                                                                                                    | City<br>Adelaide<br>City<br>Washington<br>Washington  | 23p<br>5001<br>State Count<br>23p<br>20052<br>20057                |  |
| SA<br>LastName<br>Waker<br>DC<br>LastName<br>Waker<br>Waker   |                   | First Name<br>Horace<br>First Name<br>Janofer<br>Susan   | Street1<br>Postal Route 20<br>Street1<br>46 Capital Drive SW<br>0785 Pennaykrania Avenue                                                                                                    | City<br>Adelatide<br>City<br>Washington<br>Washington | 200<br>5001<br>State Count<br>20052<br>20057<br>State Count        |  |
| SA<br>LastName<br>Waker<br>DC<br>LastName<br>Waker<br>Naker   |                   | Prot Name<br>Hursce<br>Prot Name<br>Jacoffee<br>Sucan    | Street<br>Poste Role 29<br>Street<br>48 Capital Drive SW<br>2785 Pennayhania Avenue                                                                                                    | City<br>Adelaide<br>City<br>Washington<br>Washington  | Zip<br>Soo1<br>State Count<br>Zip<br>20052<br>20057<br>State Count |  |

#### 5. Crosstab

- A crosstab report, also known as a cross tabulation or matrix report, provides an easy way to relate two or more data attributes in a simple table format.
- The Crosstab is represented by a table icon

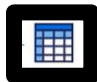